## Beállítási segédlet a Thunderbird alkalmazáshoz IMAP protokoll segítségével csak a levelek szinkronizálása történik meg

- 1. Nyissuk meg a "Thunderbird" alkalmazást
- 2. A "Fiók beállítások" menüpontban adjuk meg az alábbi adatok:
  - a. "A teljes neve" választott név
  - b. "E-mail cím" teljes e-mail cím
  - c. "Jelszó" e-mail címhez tartozó jelszó

| 3                   | ⊠⊉ Fio                                                  | k beállítása                                       | ×                                  |     |       |     |  |  |  |
|---------------------|---------------------------------------------------------|----------------------------------------------------|------------------------------------|-----|-------|-----|--|--|--|
|                     |                                                         |                                                    |                                    |     |       |     |  |  |  |
| Mealévő             | e-mail fiók be                                          | állítása                                           |                                    |     |       |     |  |  |  |
| wiegievo            |                                                         | aintasa                                            |                                    |     |       |     |  |  |  |
| A jelenlegi e-mai   | il-címe használatához ki ke<br>utomotikuson mogkorosi o | Il töltenie a hitelesitö a<br>működő ás ajáplatt k | adatait.<br>viczolaólóboóllítócoko |     |       |     |  |  |  |
| A Thunderbird a     | utomatikusan megkeresi a                                | kiszolgáló működő é                                | s ajánlott beállításait            |     |       |     |  |  |  |
|                     |                                                         |                                                    |                                    |     |       |     |  |  |  |
|                     |                                                         |                                                    |                                    |     |       |     |  |  |  |
| A teljes neve       |                                                         |                                                    |                                    |     |       |     |  |  |  |
| Flotta              |                                                         |                                                    |                                    |     |       |     |  |  |  |
|                     |                                                         |                                                    |                                    |     |       |     |  |  |  |
| E-mail cim          |                                                         |                                                    |                                    |     |       |     |  |  |  |
| flotta@reformatu    | is.hu                                                   |                                                    |                                    | 1 1 | A 7 7 |     |  |  |  |
| Jelszó              |                                                         |                                                    |                                    |     |       |     |  |  |  |
|                     |                                                         |                                                    | 5%                                 | (   |       | - V |  |  |  |
|                     |                                                         |                                                    |                                    |     |       |     |  |  |  |
| Jelszo megjegy      | zese                                                    |                                                    |                                    |     |       |     |  |  |  |
|                     |                                                         |                                                    |                                    |     |       | -   |  |  |  |
| Kézi beállítás      |                                                         | Mégse Fol                                          | ytatás                             |     |       |     |  |  |  |
|                     |                                                         |                                                    |                                    |     |       |     |  |  |  |
| A hitelesítő adatok | csak helyben lesznek tárolva                            | a a számítógépen.                                  |                                    |     |       |     |  |  |  |
|                     |                                                         |                                                    |                                    |     |       |     |  |  |  |
|                     |                                                         |                                                    |                                    |     |       |     |  |  |  |
|                     |                                                         |                                                    |                                    |     |       |     |  |  |  |
|                     |                                                         |                                                    |                                    |     |       |     |  |  |  |
|                     |                                                         |                                                    |                                    |     |       |     |  |  |  |
|                     |                                                         |                                                    |                                    |     |       |     |  |  |  |
|                     |                                                         |                                                    |                                    |     |       |     |  |  |  |
|                     |                                                         |                                                    |                                    |     |       |     |  |  |  |

- 3. Válasszuk a "Kézi beállítás" lehetőséget
- 4. "Kiszolgáló beállításai"
  - a. "Bejövő kiszolgáló"
    - i. "Protokoll" maradjon az IMAP
    - ii. "Gépnév" mezőbe írjuk be mail.reformatus.hu
    - iii. "Port" mezőbe írjuk be 993
    - iv. "Kapcsolat biztonsága" mezőben válasszuk az "SSL/TLS" lehetőséget
    - v. "Hitelesítési módszer" mezőben válasszuk a "Normál jelszó" opciót
    - vi. "Felhasználónév" mezőt automatikusan kitölti, maradjon
  - b. "Kimenő kiszolgáló"
    - i. "Gépnév" mezőbe írjuk be mail.reformatus.hu
    - ii. "Port" mezőbe írjuk be 465
    - iii. "Kapcsolat biztonsága" mezőben válasszuk az "SSL/TLS" lehetőséget
    - iv. "Hitelesítési módszer" mezőben válasszuk a "Normál jelszó" opciót
    - v. "Felhasználónév" mezőt automatikusan kitölti, maradjon így

|                             | Plok beallitasa                                               | ×                |              |                          |
|-----------------------------|---------------------------------------------------------------|------------------|--------------|--------------------------|
|                             | il fiák boállítása                                            |                  |              |                          |
| A jelenlegi e-mail-címe has | III IIOK DEdIIILdSd<br>ználatához ki kell töltenie a hitelesi | tő adatait       |              |                          |
| A Thunderbird automatikus   | an megkeresi a működő és ajánlot                              | tt kiszolgálóbe  | állításokat. |                          |
| A Thunderbird automatiku    | an megkeresi a kiszolgalo mukodo                              | o es ajaniott de | zallitasait. |                          |
| A teljes neve               |                                                               |                  |              |                          |
| Flotta                      |                                                               | 0                |              |                          |
| E-mail cím                  |                                                               |                  | _            | <u> </u>                 |
| flotta@reformatus.hu        |                                                               | 0                |              |                          |
| Jelszó                      |                                                               | <u></u>          |              |                          |
|                             | 19                                                            |                  |              |                          |
| 🗹 Jelszó megjegyzése        |                                                               |                  |              |                          |
| Kiszolgáló beállításai      |                                                               |                  |              |                          |
| BEJÖVŐ KISZOLGÁLÓ           |                                                               |                  |              |                          |
| Protokoll:                  | ІМАР                                                          |                  |              |                          |
| Gépnév:                     | mail.reformatus.hu                                            |                  |              |                          |
| Port:                       | 993                                                           |                  | Telenítési d | Nem tudja, mit válasszor |
| Kapcsolat biztonsága:       | SSI /TLS                                                      |                  |              |                          |
| Hitelesítési módszer:       | Normál jelszó                                                 | ~                |              |                          |
| Felhacználónów              | flotta@reformatus.hu                                          |                  |              |                          |
|                             |                                                               |                  |              |                          |
| KIMENO KISZOLGALO           |                                                               |                  |              |                          |
| Gépnév:                     | mail.reformatus.hu                                            |                  |              |                          |
| Port:                       | 465 🔨                                                         |                  |              |                          |
| Kapcsolat biztonsága:       | SSL/TLS                                                       |                  |              |                          |
| Hitelesítési módszer:       | Automatikus felismerés                                        |                  |              |                          |
| Felhasználónév:             | flotta@reformatus.hu                                          |                  |              |                          |
|                             | Speciális                                                     | beállítások      |              |                          |
| Újratesztelés               | Mégse                                                         | Kész             |              |                          |
|                             |                                                               |                  |              |                          |

- "Újratesztelés" gomb használatával lehetőség van tesztelni a kapcsolatot.
  "Kész" gombra kattintva fejezzük be a fiók hozzáadását.

Ezzel a postafiókot hozzá is adtuk a levelező-klienshez.